Turvapaketin ominaisuuksien käyttöönotto ja määritys Windows PC-laitteessa Turvapaketti-palvelussa on ominaisuuksia, joilla voit turvata ja hallinnoida lapsen laitteen käyttöä. Tästä ohjeesta löydät miten ne otetaan käyttöön.

### VAIHE 1: Turvapaketin asentaminen lapsen laitteeseen VAIHE 2: Turvapaketin ominaisuuksien käyttöönotto lapsen laitteessa

- **1. Finder** eli laitteen paikannus ja hälytys
- 2. Perhesäännöt
  - Aikarajoitukset eli laitekäyttöaika ja nukkumaanmenoaika
  - Sisällön suodatus eli turvallinen selaus
  - Asetukset eli lapsen ikäprofiili
- 3. Asetukset eli laitteen nimeäminen

### VAIHE 1. Turvapaketin asennus Lapsen laitteeseen

#### LAPSEN LAITE > TURVAPAKETIN ASENNUS

|              | -0: -                                               |  |  |  |  |  |
|--------------|-----------------------------------------------------|--|--|--|--|--|
|              | ello                                                |  |  |  |  |  |
|              | Kirjaudu Elisa-tunnuksella:                         |  |  |  |  |  |
| Käyttäjätunr | nus                                                 |  |  |  |  |  |
|              | *                                                   |  |  |  |  |  |
|              |                                                     |  |  |  |  |  |
| Salasar      | na *                                                |  |  |  |  |  |
|              |                                                     |  |  |  |  |  |
|              | KIRJAUDU                                            |  |  |  |  |  |
|              |                                                     |  |  |  |  |  |
|              | Voit kirjautua myös                                 |  |  |  |  |  |
|              | MOBIILIVARMENTEELLA TAI ELISA<br>MOBIILITUNNUKSELLA |  |  |  |  |  |
|              | Salasana hukassa?                                   |  |  |  |  |  |
|              |                                                     |  |  |  |  |  |
|              |                                                     |  |  |  |  |  |

#### Kirjaudu Turvapaketin hallintaportaaliin.

Aloita suojaaminen lisäämällä Lapsen laite Turvapaketin hallintaportaalissa ja asentamalla ensin Turvapaketti ohjelmisto lapsen laitteeseen.

| ello                      | Elisa Turvapaketti                        |
|---------------------------|-------------------------------------------|
|                           | Kirjautuneena nimellä Minna Kurki 🗸       |
| 🕑 Tilauksesi on voimassa. | Käytettävissä olevat lisenssit 2/4   Osta |
|                           |                                           |
|                           |                                           |
|                           |                                           |
|                           |                                           |
|                           |                                           |
|                           |                                           |
|                           |                                           |
|                           | Minna                                     |
|                           |                                           |
|                           |                                           |
|                           |                                           |
|                           | VANHACEE Galaxi Sb.e Lisaa laite          |
|                           |                                           |

#### LAPSEN LAITE > TURVAPAKETIN ASENNUS

Ohjelma kysyy kenen laitteen haluat suojata > Valitse **"Lapseni laite"**.

Mikäli olet asentamassa Turvapakettia suoraa lapsen laitteeseen valitse **"Tämä tietokone"**. Muussa tapauksessa valitse **jonkin toinen laite**.

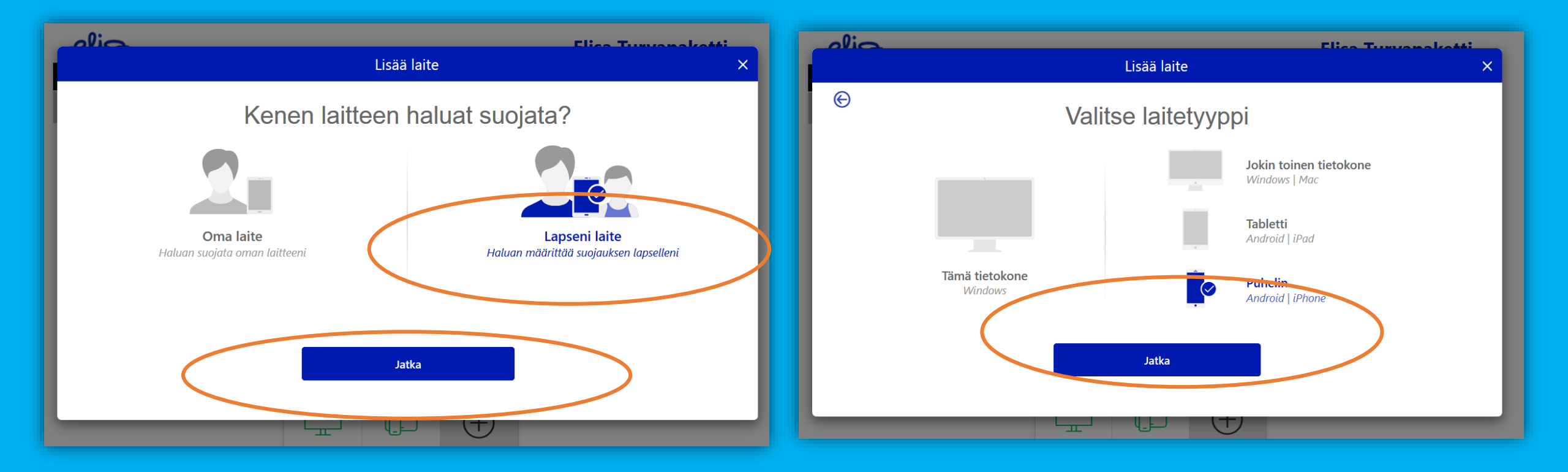

#### LAPSEN LAITE > TURVAPAKETIN ASENNUS

Kun valitset asennuksen toiseen laitteeseen, kysyy ohjelma miten asennuslinkki toimitetaan (sähköpostitse tai tekstiviestinä).

#### Asennuslinkki/viesti on lähtetty ko. laitteeseen.

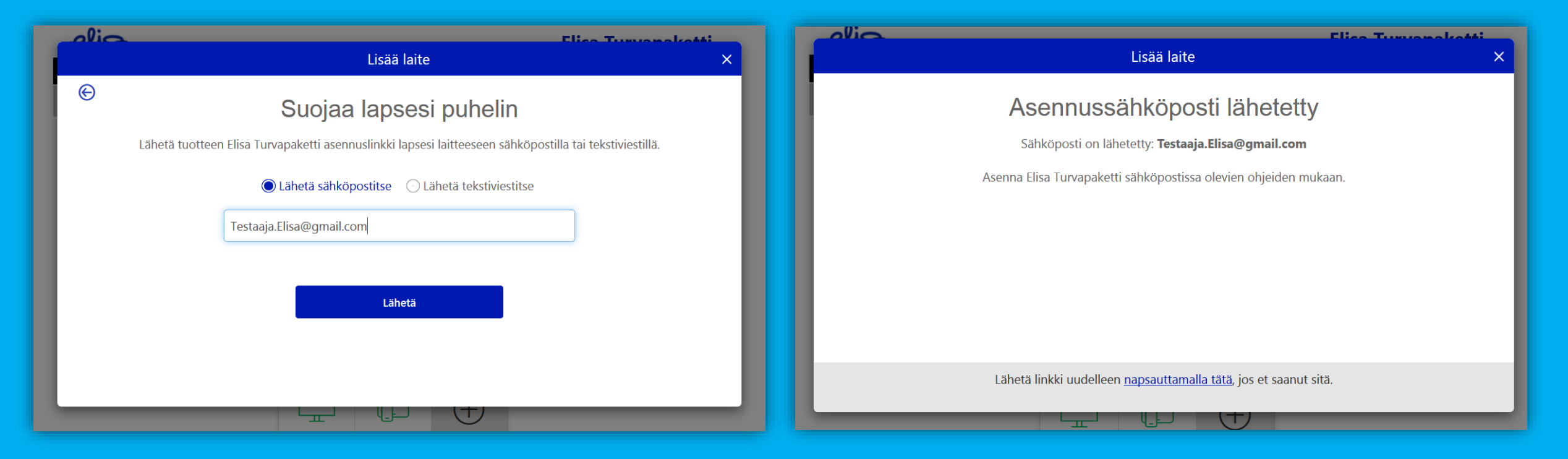

### Asenna nyt Turvapaketti-ohjelmisto lapsen laitteeseen. Ohjelma opastaa asennuksessa.

VAIHE 2. Turvapaketin ominaisuuksien käyttöönotto ja määritys Lapsen laitteeseen

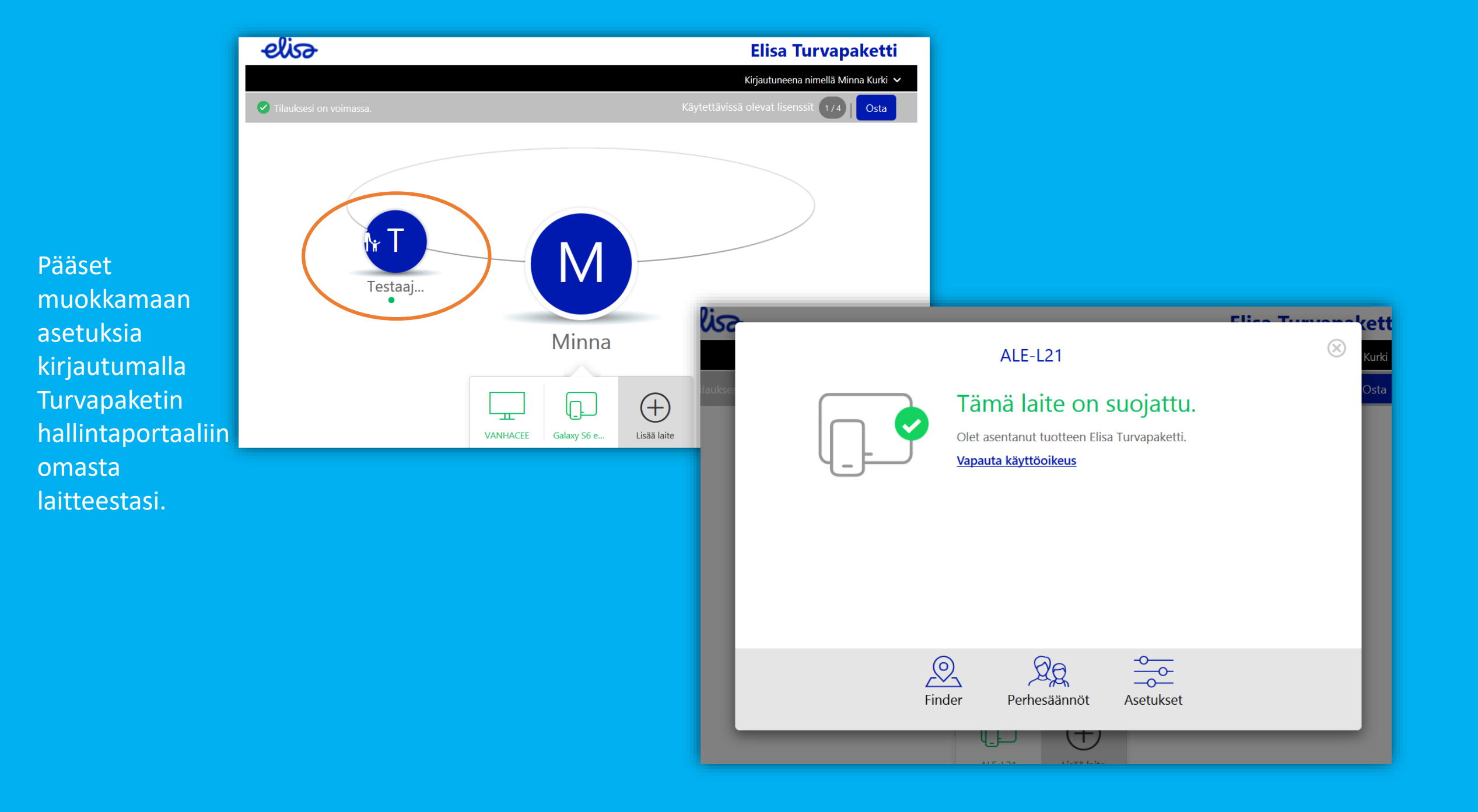

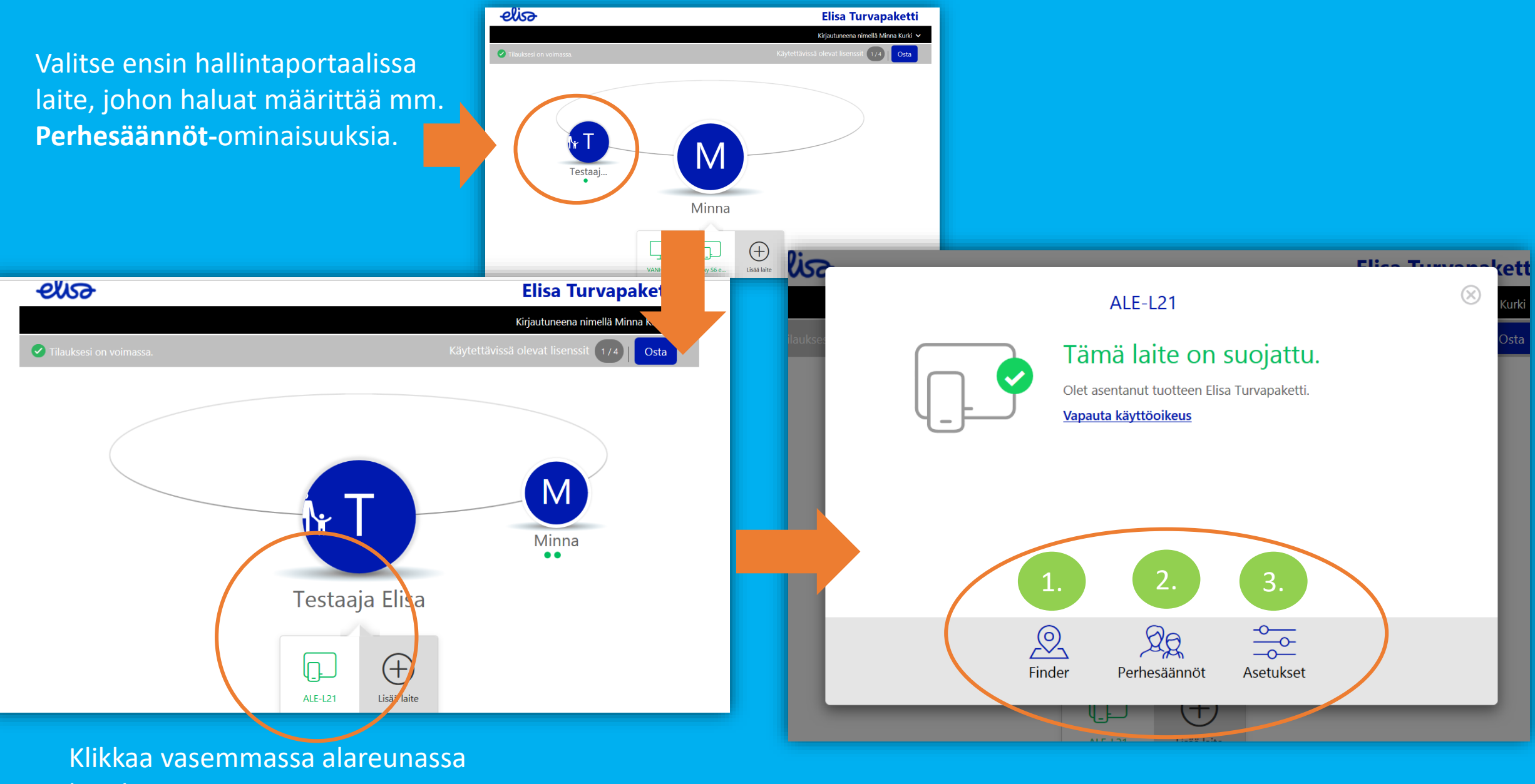

laitekuvaa.

# Finder Laitten paikannus, hälytys, lukitus ja pyyhkiminen

#### LAPSEN LAITE > FINDER > KÄYTTÖÖNOTTO

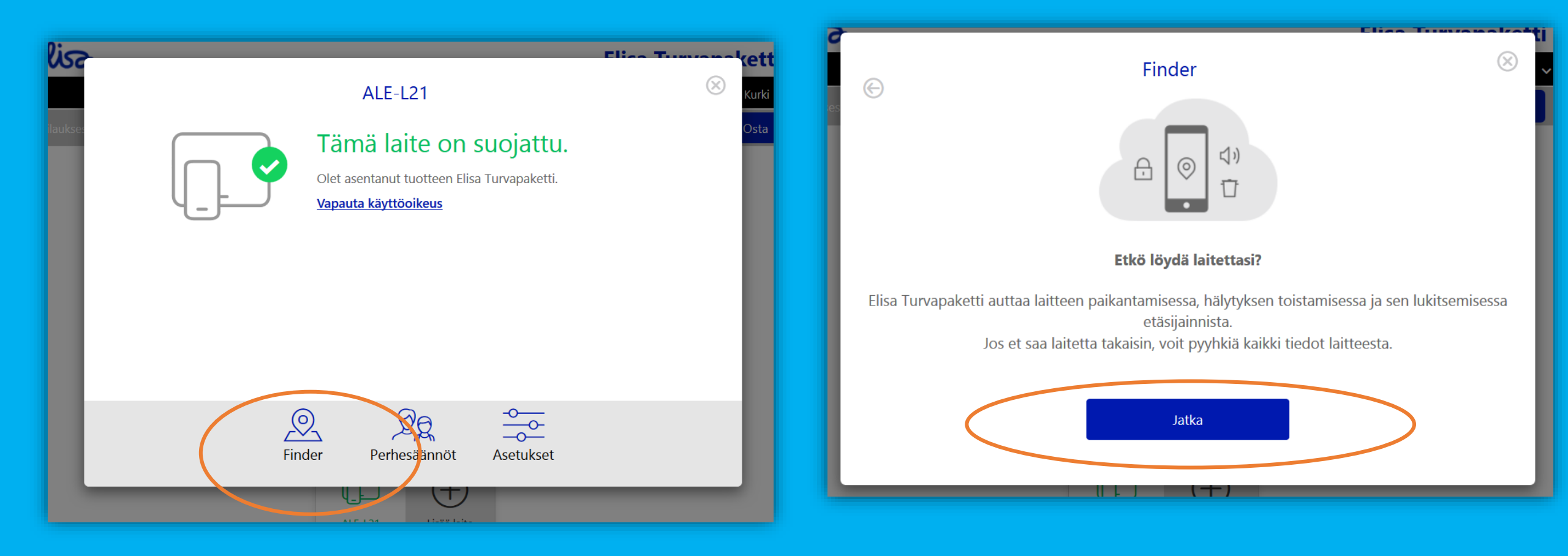

#### LAPSEN LAITE > FINDER > LAITTEEN PAIKANNUS

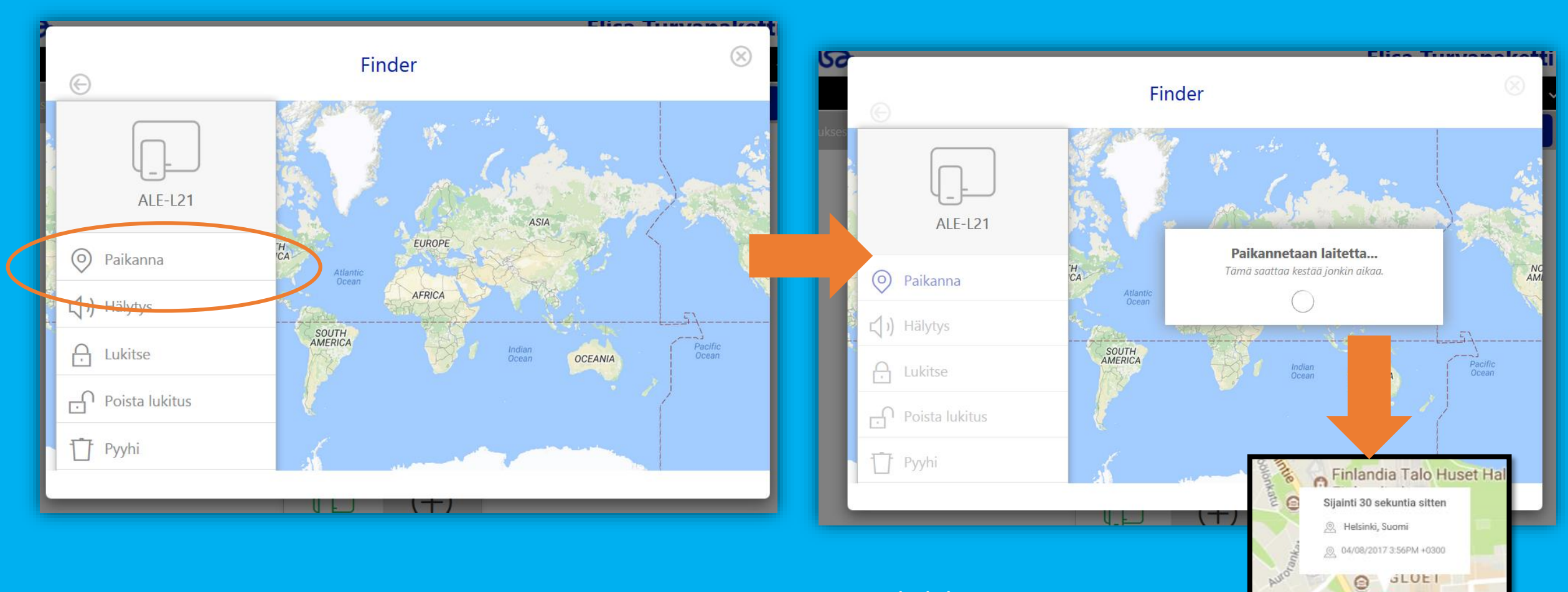

Mikäli laite on sammutettu, sitä ei välttämättä löydy heti. Hakutoiminto etsii laitteen viimeisen sijainnin.

He

nki

Helsingfors

#### LAPSEN LAITE > FINDER > HÄLYTYS

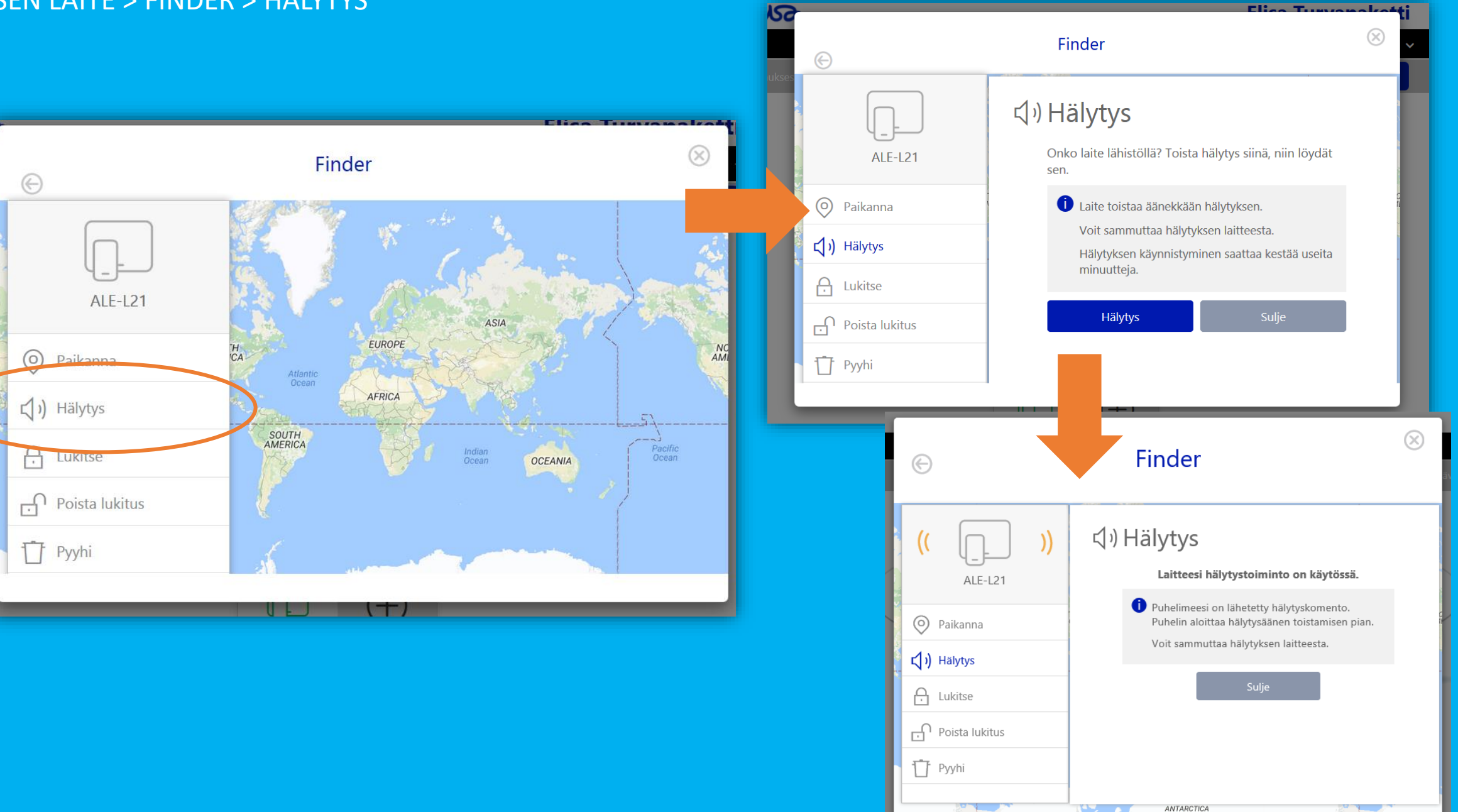

Google

Karttatiedot ©2017 Käyttöehdot

#### LAPSEN LAITE > FINDER > LUKITSE // POISTA LUKITUS

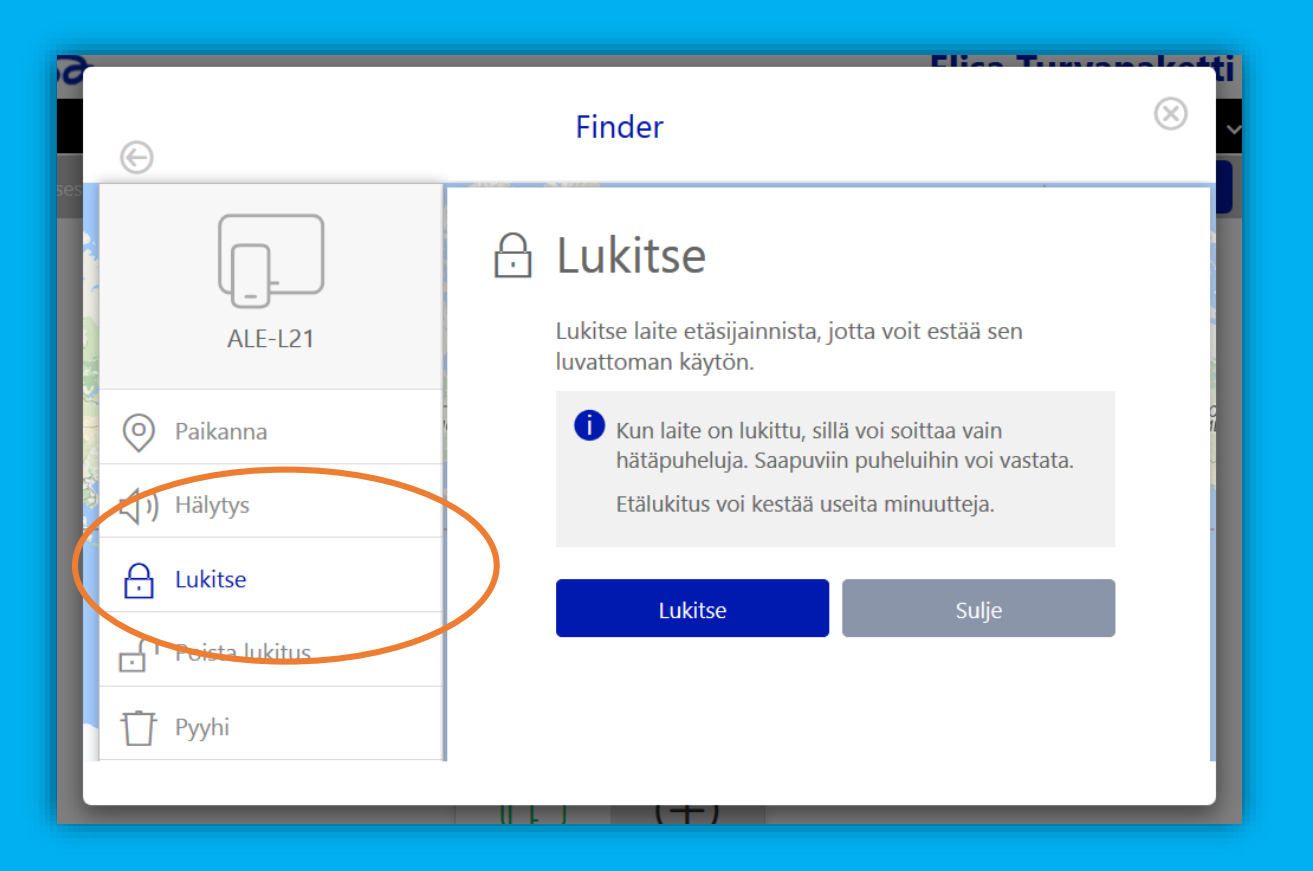

#### LAPSEN LAITE > FINDER > PYYHI

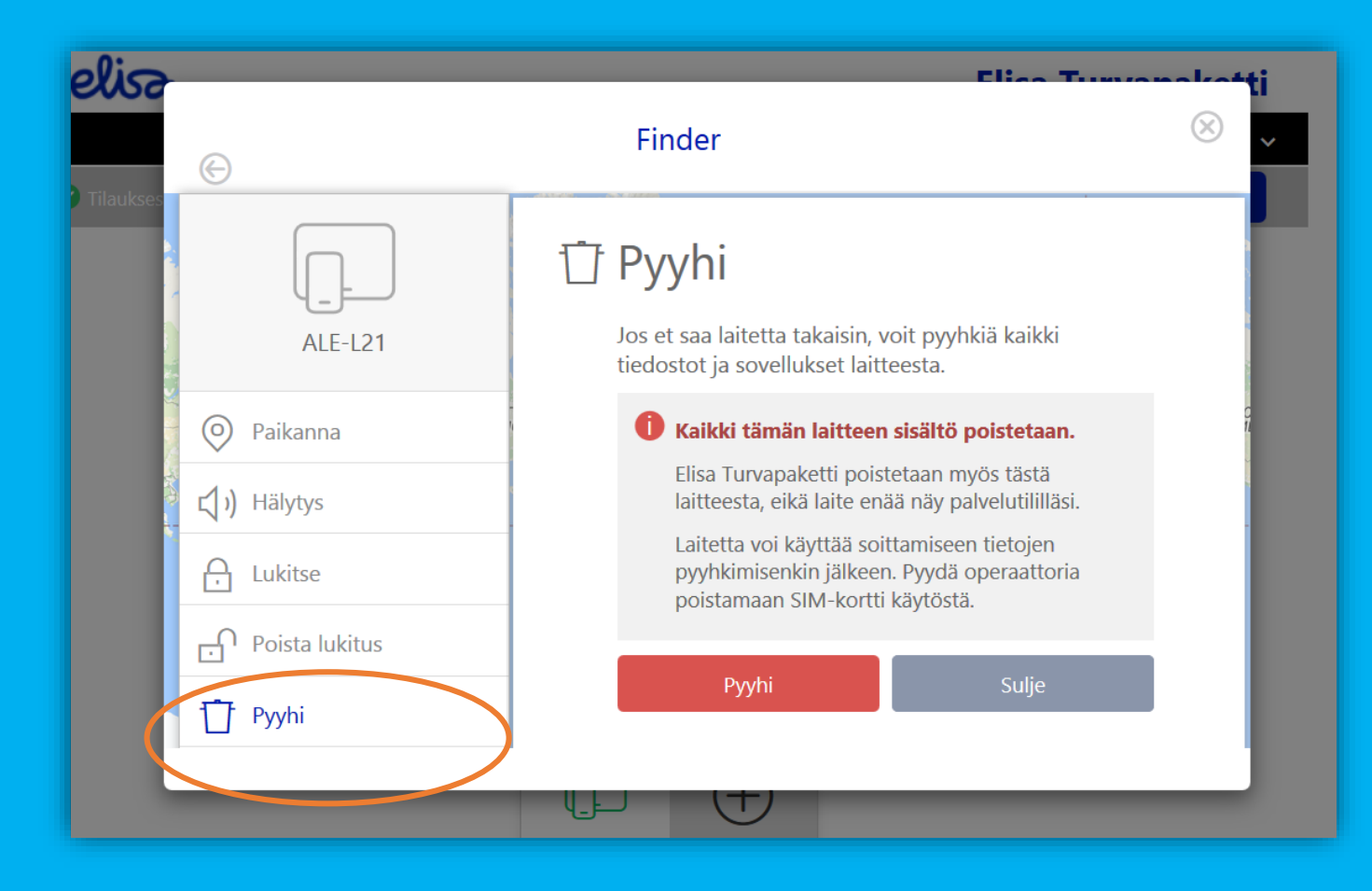

2. Perhesäännöt Aikarajoitukset eli Laitekäyttörajoitukset ja Nukkumaanmenoaika

#### LAPSEN LAITE > PERHESÄÄNNÖT > KÄYTTÖÖNOTTO

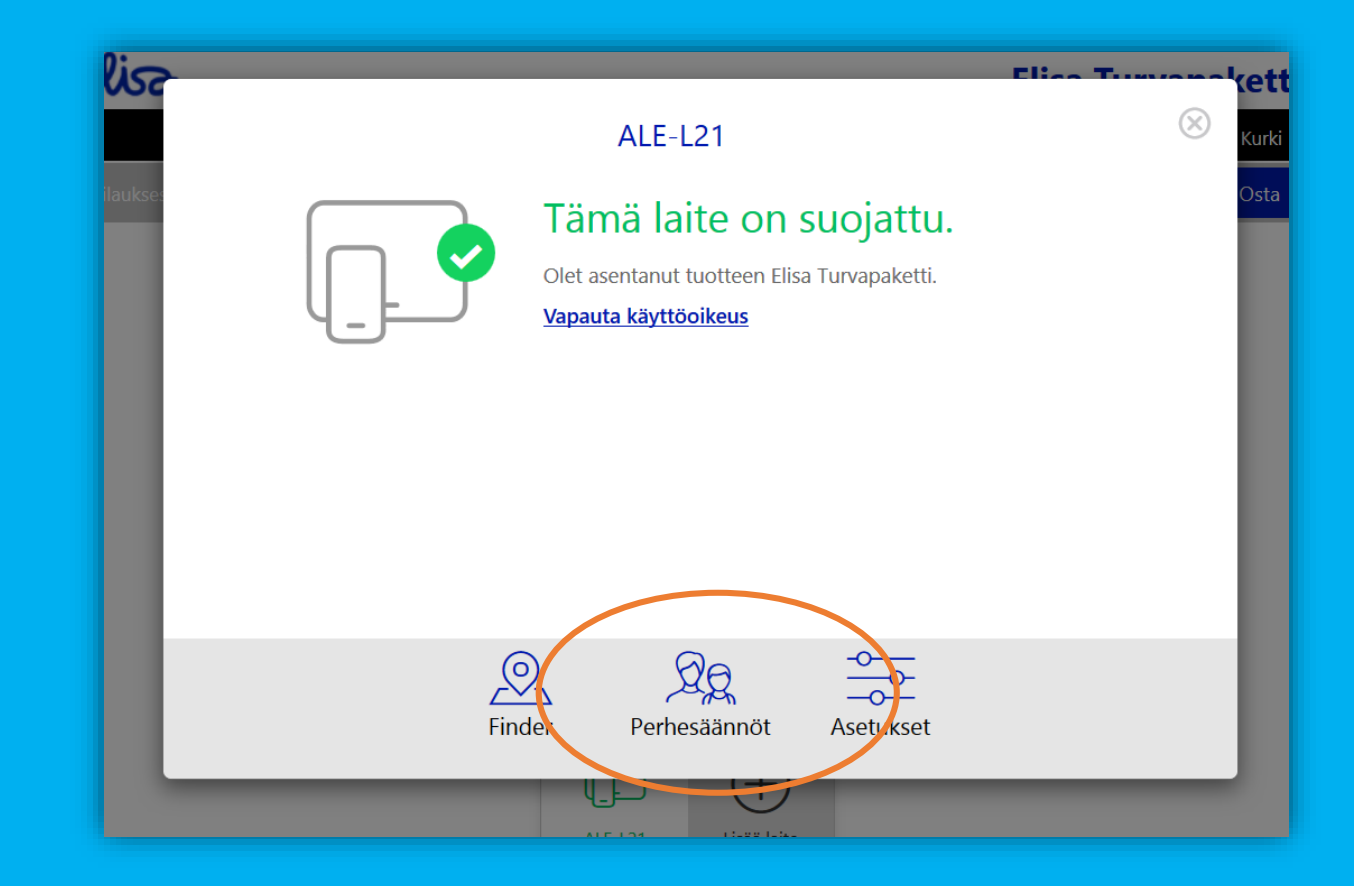

#### LAPSEN LAITE > PERHESÄÄNNÖT > AIKARAJOITUKSET > KÄYTTÖÖNOTTO

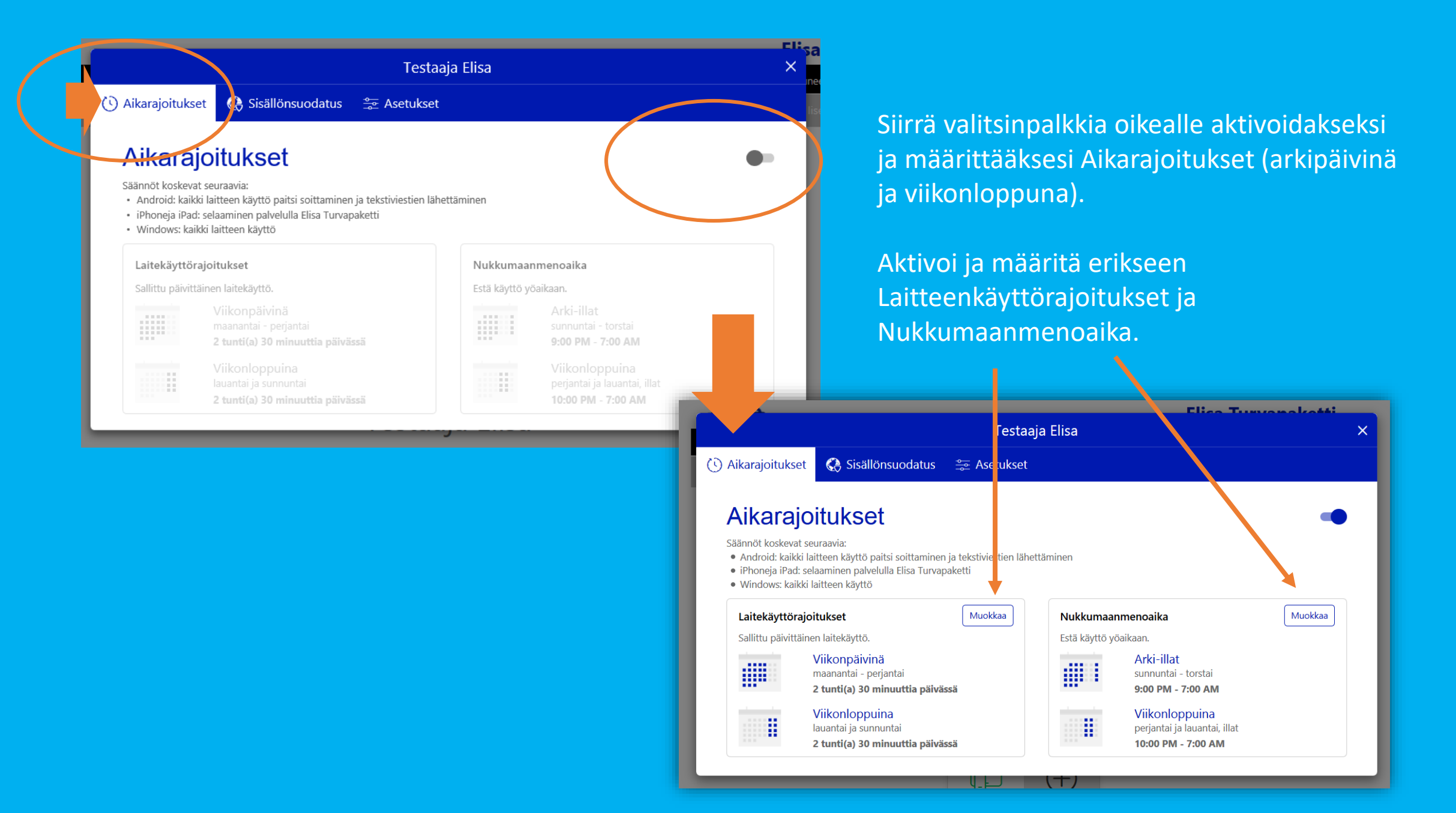

#### LAPSEN LAITE > PERHESÄÄNNÖT > AIKARAJOITUKSET > Laitekäyttörajoitukset MÄÄRITYS

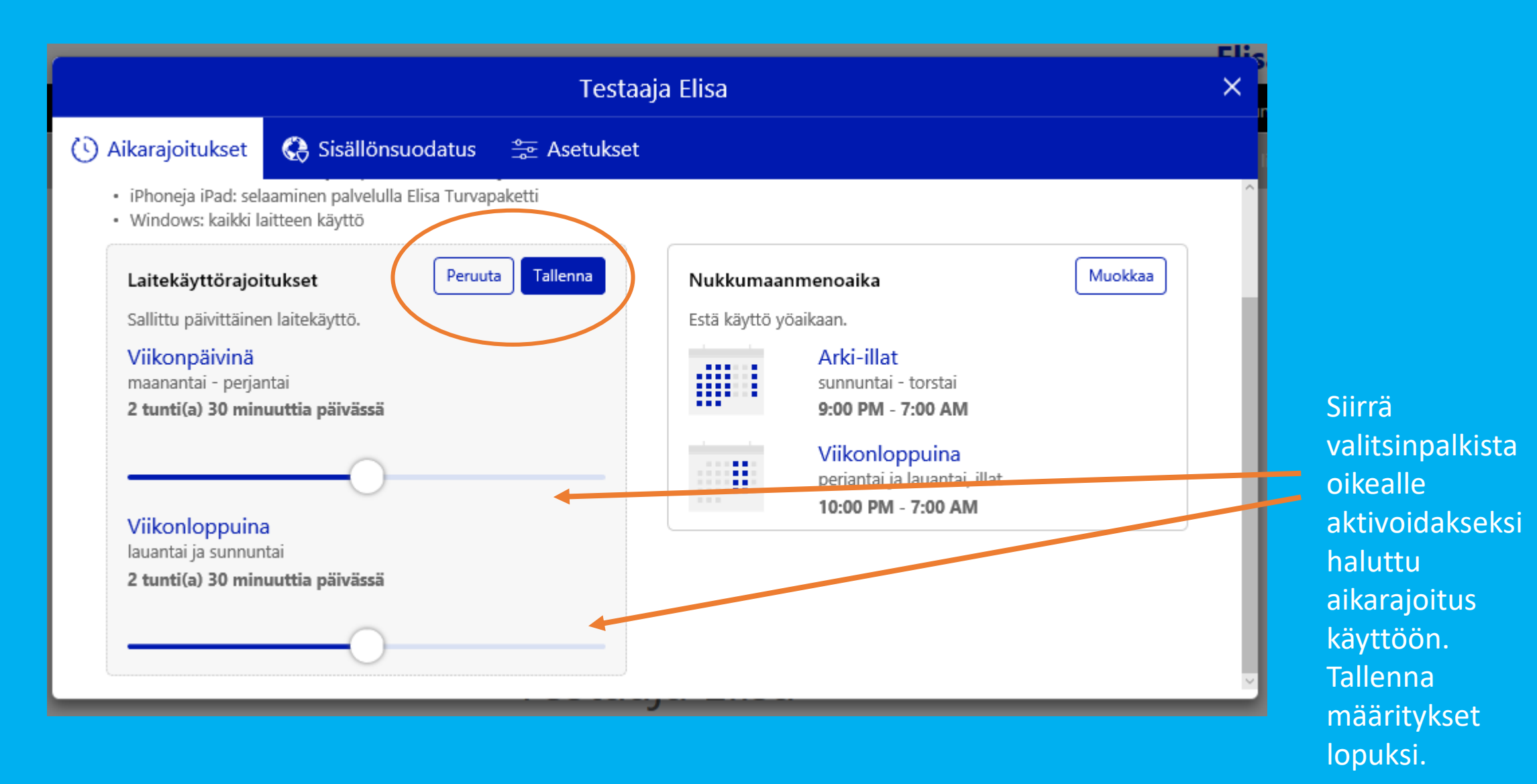

#### LAPSEN LAITE > PERHESÄÄNNÖT > AIKARAJOITUKSET > Nukkumaanmenoaika MÄÄRITYS

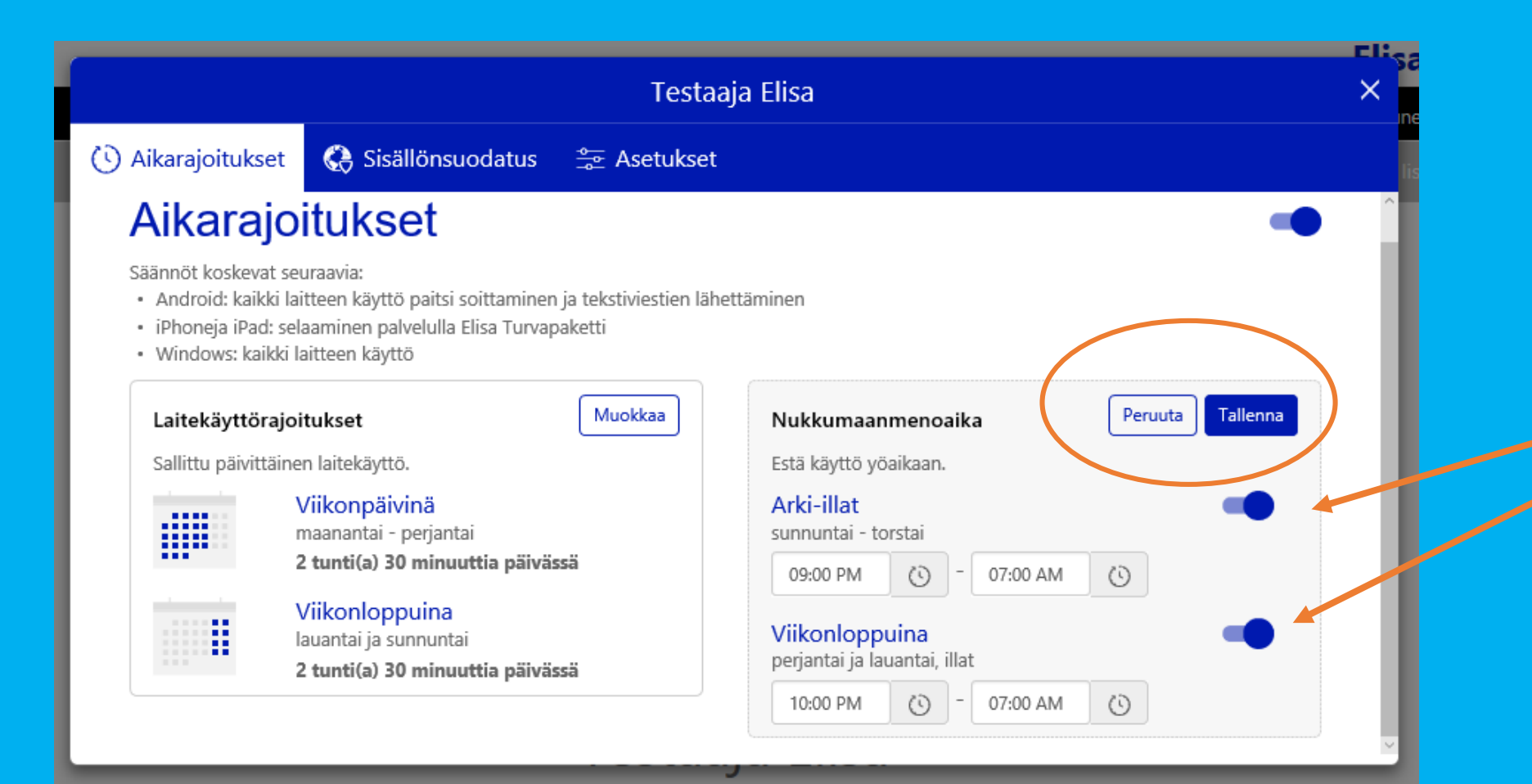

Määritä halutut ajat painikkeista.

Ohjelma myös huomauttaa, mikäli olet epähuomiossa määrittämässä pitkää aikaväliä.

Tallenna määritykset lopuksi.

# 2. Perhesäännöt Sisällön suodatus eli turvallinen selaus

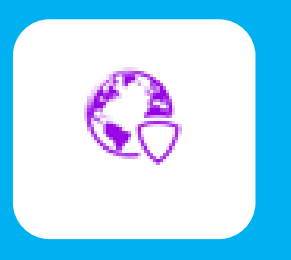

#### LAPSEN LAITE > PERHESÄÄNNÖT > SISÄLLÖN SUODATUS > KÄYTTÖÖNOTTO

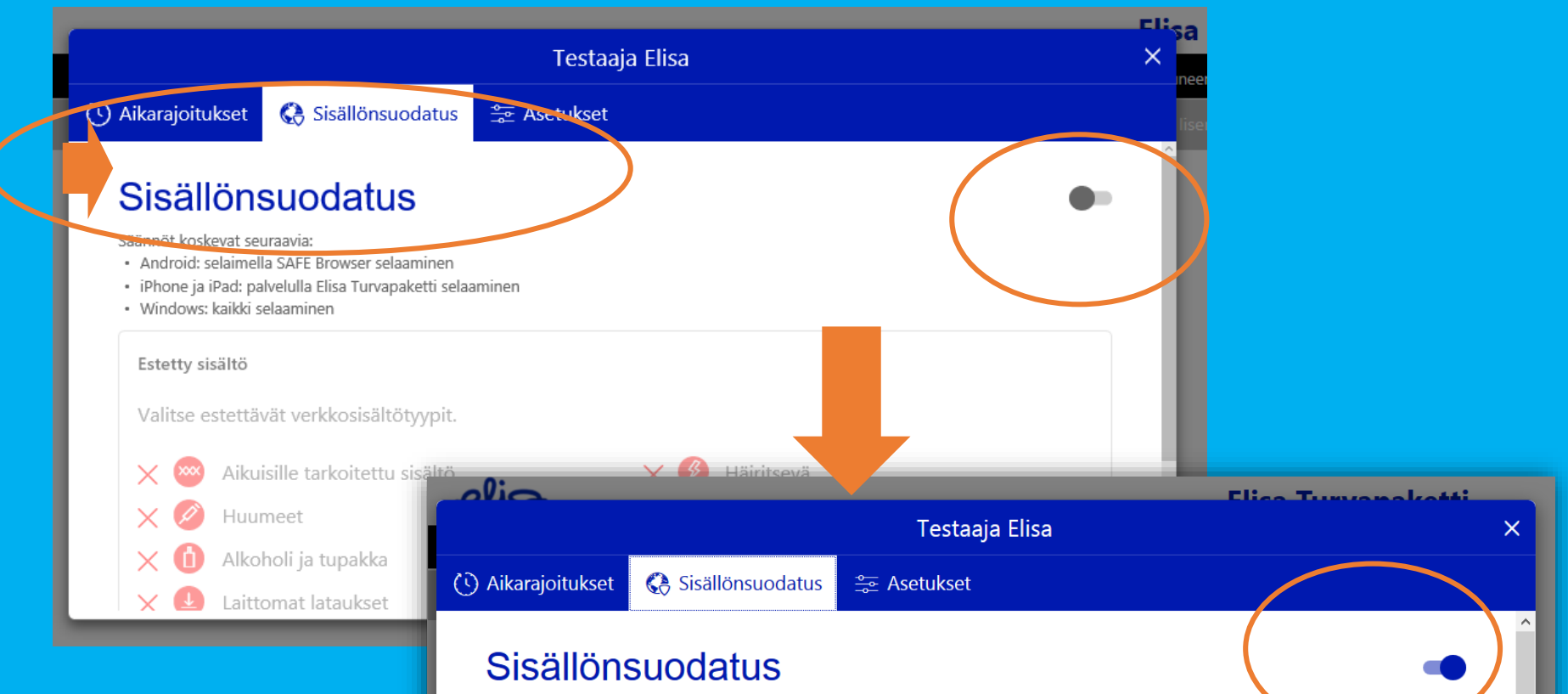

Säännöt koskevat seuraavia:

- Android: selaimella SAFE Browser selaaminen
- iPhone ja iPad: palvelulla Elisa Turvapaketti selaaminen
  Windows: kaikki selaaminen

#### Estetty sisältö

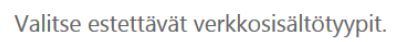

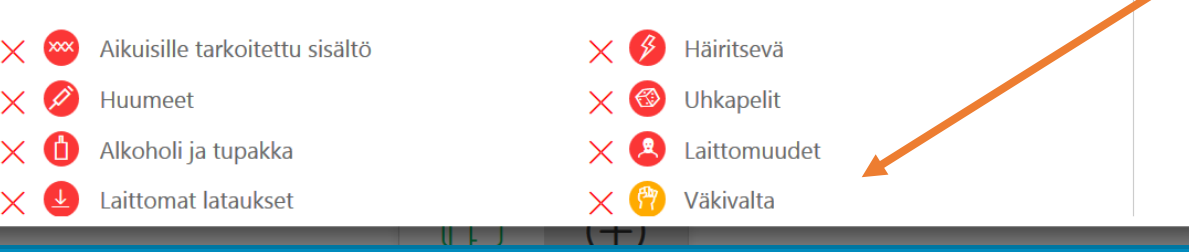

Muokkaa

Siirrä valitsinpalkkia oikealle aktivoidakseksi ja määrittääksesi suodatettava sisältö ja muokkaa halutessasi listaa ruksaamalla tiedot.

## 2. Perhesäännöt Asetukset eli lapsen ikäprofiili

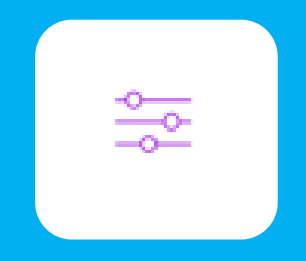

#### LAPSEN LAITE > PERHESÄÄNNÖT > ASETUKSET > IKÄPROFIILI

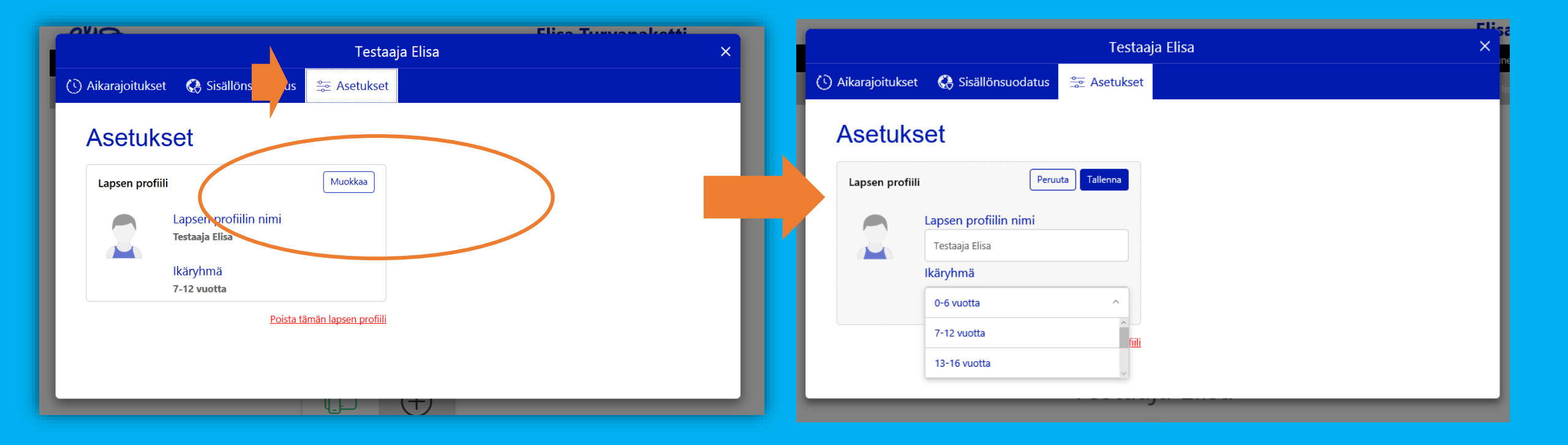

#### LAPSEN LAITE > PERHESÄÄNNÖT > ASETUKSET > PROFIILIN POISTAMINEN

| Testaaja Elisa ×                                     | Testaaja Elisa ×                                                       |  |  |
|------------------------------------------------------|------------------------------------------------------------------------|--|--|
| 🕚 Aikarajoitukset 🛛 🚷 Sisällönsuodatus 🛛 🟯 Asetukset | 🕔 Aikarajoitukset 🛛 🔇 Sisällönsuodatus 🛛 😂 Asetukset                   |  |  |
| Asetukset                                            | Asetukset Poistetaanko Testaaja Elisa?                                 |  |  |
| Lapsen profiili Peruuta Tallenna                     | Lapsen profiili                                                        |  |  |
| Lapsen profiilin nimi                                | Lap Test                                                               |  |  |
| Testaaja Elisa                                       | Olet poistamassa lastasi Testaaja Elisa palvelusta Elisa Turvapaketti. |  |  |
| Ikäryhmä                                             | Jos jatkat, tämän henkilön laitteita ei enää suojata.                  |  |  |
| 7-12 vuotta v                                        | Poista Peruuta                                                         |  |  |
| Poista tämän lapsen profiili                         |                                                                        |  |  |
|                                                      |                                                                        |  |  |

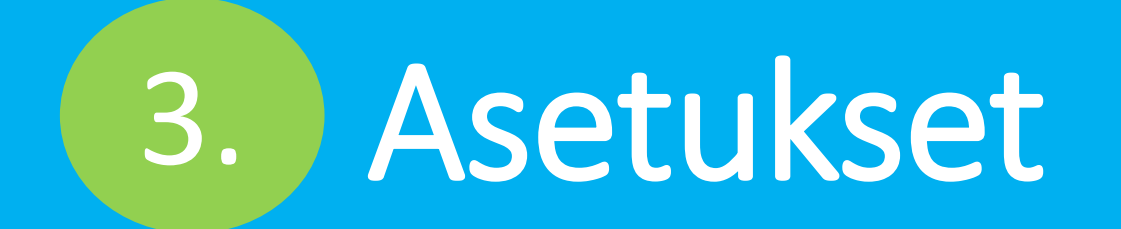

#### LAPSEN LAITE > ASETUKSET > LAITTEEN NIMEÄMINEN

| ALE-L21<br>Tämä laite on suojattu.<br>Olet asentanut tuotteen Elisa Turvapaketti.<br>Vapauta käyttöoikeus | Kurki | <b>isə</b><br>зukses | Asetukset Nimeä laite uudelleen: ALE-L21 | lica Turrun eksiti<br>⊗ ✓ |
|----------------------------------------------------------------------------------------------------|-------|----------------------|------------------------------------------|---------------------------|
|                                                                                                    |       |                      | Nimeä uudelleen                          | -                         |
| Finder Perhesäännöt Asetukset                                                                             |       |                      |                                          |                           |